## Tarea 2 | Entorno de desarrollo de hardware

## Objetivos

• Familiarizarse con el uso de la herramienta Quartus para agregar puertos de entrada y salida a un sistema dado.

## Descripción General

El objetivo de la tarea consiste en agregar dos puertos al sistema inicial suministrado con el *Tutorial de hardware*.

Antes de comenzar el estudiante deberá tener instalado el Quartus y haber seguido todos los pasos de la guía del laboratorio *Tutorial de hardware*.

Luego deberá repetir el procedimiento partiendo nuevamente del sistema inicial suministrado con el tutorial. En esta oportunidad, <u>en lugar de los puertos pedidos en el tutorial</u>, se deben agregar los siguientes dos puertos:

- Un puerto de salida que maneje las salidas *LEDG*[7..0] de la placa, mapeado en la dirección **dirout** del espacio de salida.
- Un puerto de entrada mapeado en la dirección dirin del espacio de entrada, conectado al EXOR bit a bit entre las salidas del registro del puerto de salida pedido arriba y la constante 0x0F. Observar que al leer este puerto de entrada con la instrucción "IN A, (dirin)" debe obtenerse el EXOR bit a bit del último valor escrito en el puerto de salida con la constante mencionada <u>y NO el valor de los switches que no se utilizan en este caso.</u>
- Ambos puertos deben estar decodificados <u>sin fantasmas</u>, es decir, podrán accederse <u>únicamente</u> en las direcciones dirin y dirout especificadas.

Las direcciones **dirout** y **dirin** de los puertos se determinan a partir de la cédula de identidad de cada estudiante como sigue:

Si los dígitos de la cédula de identidad son  $d_6 \cdot d_5 d_4 d_3 \cdot d_2 d_1 d_0$  (NO se considera el dígito verificador), entonces, **dirout** es el número obtenido haciendo el OR entre la constante 0x80 y el número  $0x d_1 d_0$  (la notación 0x indica números hexadecimales (base 16)) y **dirin** haciendo el OR entre 0x80 y el número  $0x d_4 d_3$ .

Por ejemplo: para la cédula de identidad 1.234.567 los valores de las constantes son:

- dirout = 0xd<sub>1</sub>d<sub>0</sub> OR 0x80 => dirout = 0x67 OR 0x80 => dirout = 0xE7 (1110 0111B)
- dirin =  $0xd_4d_3$  OR  $0x80 \Rightarrow$  dirin = 0x34 OR  $0x80 \Rightarrow$  dirin = 0xB4 (1011 0100B)

Observar que por la forma en que se obtienen, los valores de dirout y dirin siempre son mayores o iguales a 0x80 y por lo tanto no hay posibilidad de conflicto con los otros puertos presentes en el sistema suministrado con el tutorial (DFF y Bridged\_jtag\_uart).

Para verificar si el circuito funciona correctamente se sugiere escribir un programa de prueba que escriba un byte cualquiera conocido (p. ej. 0x55 = 01010101B) en el puerto dirout, seguido de una lectura desde el puerto dirin, y comprobar que el byte leído coincida con el XOR bit a bit de 0x0F con el byte escrito (0x5A = 10100101B para el ejemplo).

Para la corrección se cargará en el FPGA el archivo demo-hw.sof entregado por el estudiante y se verificará con programas de prueba que los puertos estén mapeados en las direcciones correspondientes al número de cédula del estudiante (y solamente en esas direcciones).

## Entrega

La entrega consistirá de un archivo comprimido en **formato zip (cualquier otro tipo de archivo no será tenido en cuenta)** con los siguientes archivos del diseño realizado por el estudiante

- sistema.bdf
- demo-hw.sof
- demo-hw.qsf

El archivo comprimido debe tener como nombre el número de C.I. (sin puntos ni guiones y SIN el dígito verificador) y debe llevar la extensión ".zip". Por ejemplo si el nro. de cédula es *1.234.567-8* el archivo debe llamarse 1234567.zip

El archivo debe subirse a través de la tarea que será creada en la página del curso en la plataforma EVA de facultad. La entrega **vence el día jueves 9 de mayo al mediodía** (12:00 hs).